# SmartSpace Software Quick reference Guide

Booking a Desk For a Colleague (Concierge Role)

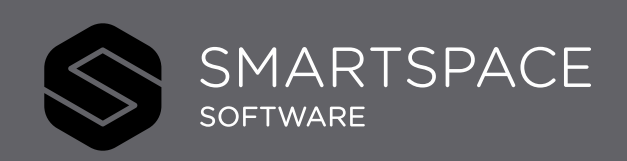

Smart Spaces, Smart Buildings, Smart City, Smart World

## Using SmartSpace Desks

### Booking a Desk For Someone Else

The Concierge User role allows you to book a desk for a colleague or visitor.

Search for and select your desk as usual.

- 1. Place a tick next to 'Someone Else'.
- 2. You can then begin typing your colleagues name, to then select them from the drop-down menu.

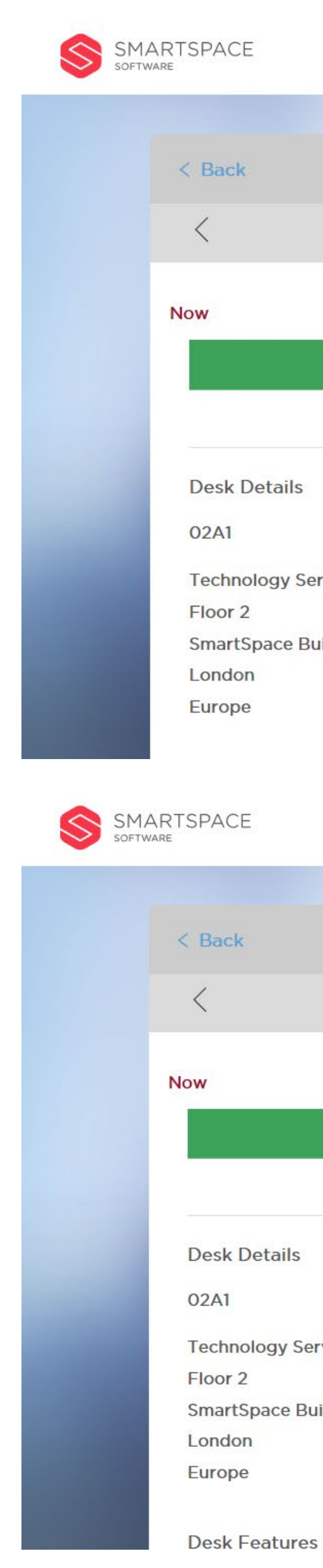

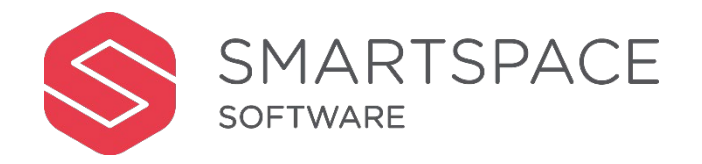

|          |                        |                           |         | Des         | sks M   | leetings | Display                          | Analytics | 5 |
|----------|------------------------|---------------------------|---------|-------------|---------|----------|----------------------------------|-----------|---|
|          |                        |                           |         |             |         |          |                                  |           |   |
|          |                        | 02A1                      |         |             |         | Book     | Desk                             |           |   |
|          |                        | Mon 14 Dec 2020           | Ë       |             | >       | For      | Davinia Thom                     | pson      |   |
|          | 16                     |                           | 17      |             | 19      | On       | Mon 14 Dec 20                    | 020       |   |
|          | 10                     |                           | 17      |             | 10      | Time     | Now 🗸 -                          | 18:00 🗸   | • |
|          |                        |                           |         |             |         |          |                                  |           |   |
|          | Booking For            |                           |         | Show afte   | r-hours |          | Book De                          |           |   |
|          | You (Davinia Thompson) | 1                         | 0       |             |         |          |                                  |           |   |
| ilding A | Someone Else           |                           |         |             |         |          |                                  |           |   |
|          | Attendee Name          |                           | •       |             |         |          |                                  |           |   |
|          |                        |                           |         |             |         |          |                                  |           |   |
|          |                        |                           |         | Desk        | s Me    | etings   | Display                          | Analytics |   |
|          |                        | 02A1                      |         |             |         |          |                                  |           |   |
|          |                        | Mon 14 Doc 2020           | 曲       |             | >       | Book D   | lesk                             |           |   |
|          |                        | Mon 14 Dec 2020           |         |             |         | For      | Davinia Thomps<br>Mon 14 Dec 202 | on<br>O   |   |
|          | 16                     |                           | 17      |             | 18      | Time     | Now 🗸 -                          | 18:00 🗸   |   |
|          |                        |                           |         |             |         |          |                                  |           |   |
|          |                        |                           |         | Show after- | -hours  |          |                                  |           |   |
|          | Booking For            |                           |         |             |         |          |                                  |           |   |
|          | You (Davinia Thompson) |                           |         |             |         |          |                                  |           |   |
| vices    | Someone Else           |                           | 0       |             |         |          |                                  |           |   |
|          | paul su                |                           | 0       |             |         |          |                                  |           |   |
| 2        | Paul Sutor PSutor      | @demo510.smartspacesoftwa | re.tech |             |         |          |                                  |           |   |
|          |                        |                           |         |             |         |          |                                  |           |   |

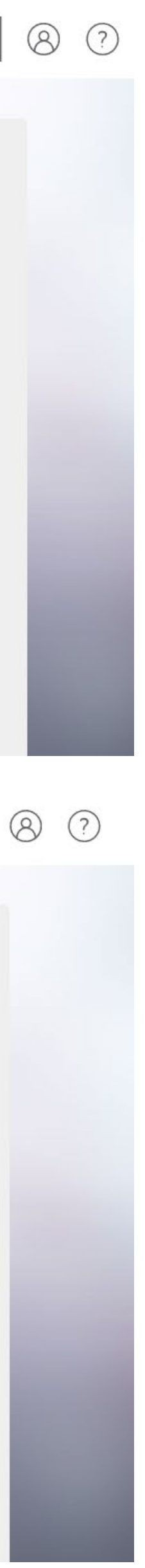

- 4. You can book for a visitor by clicking the '+' and manually adding the visitors details.
- 5. Book the desk as usual. Your colleague or visitor will be notified via email of the desk booking.
- 6. In the schedule view you will see the name of the user the desk was booked by and for.

#### Remember....

 Both the Concierge user, and the 'Booked For' user will be able to find this meeting to view, check-in or cancel within the 'Bookings' tab.

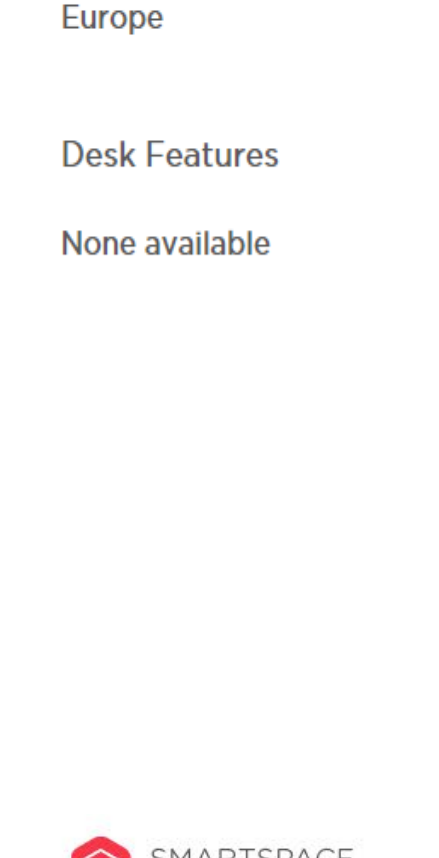

Desk Details

Technology Services

SmartSpace Building A

02A10

Floor 2

London

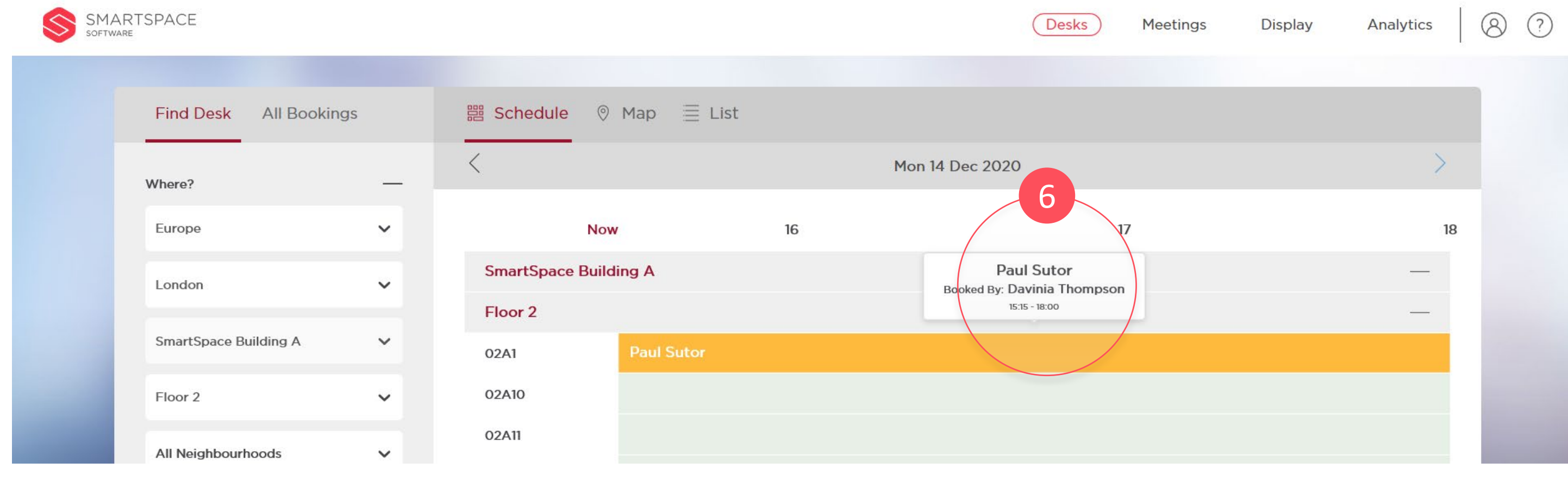

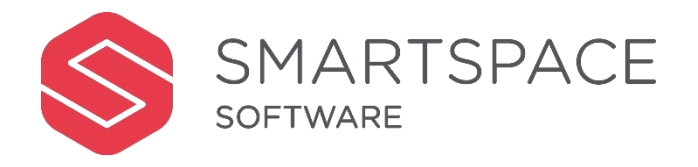

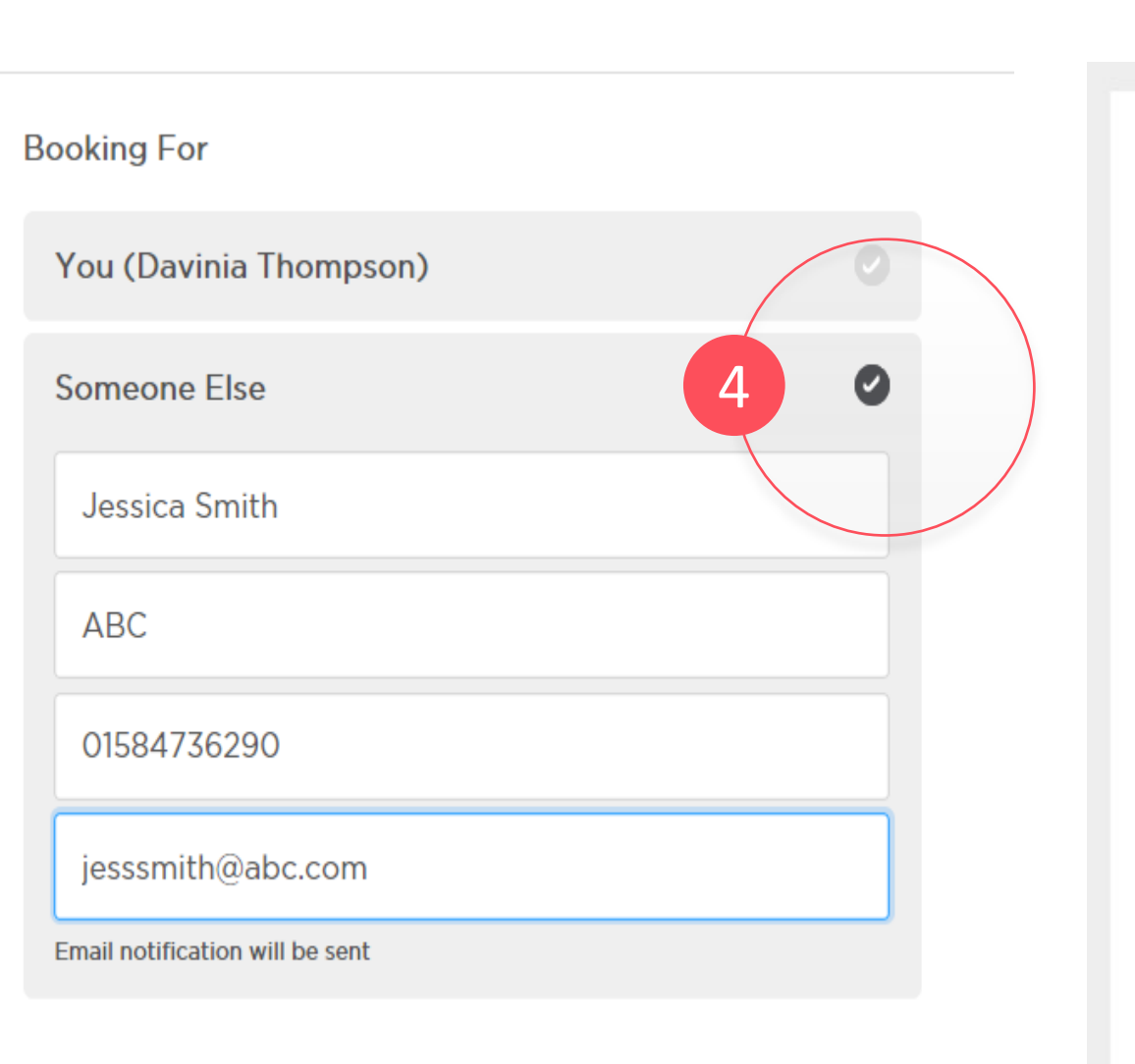

| A Desk Has          | Been Booked For You                                                                     |
|---------------------|-----------------------------------------------------------------------------------------|
| Company<br>Location | SmartSpace Global Ltd<br>Ground Floor,<br>250, The Village,<br>Luton,<br>United Kingdom |
| Desk                | LUG.D5                                                                                  |

| Neighborhood | Finance & HR                   |  |  |  |  |
|--------------|--------------------------------|--|--|--|--|
| Date         | 10/21/2020                     |  |  |  |  |
| Time         | 1:00 PM - 12:00 AM (UTC+00:00) |  |  |  |  |

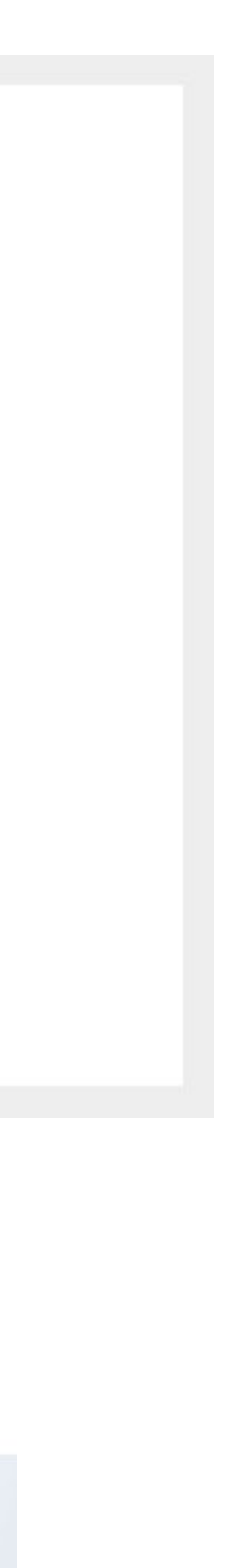